## **Print Version For Reports**

Whilst we would always encourage you to consider the environment and print your reports only where necessary, we recognise that your existing processes may still require you to do so. To minimise the paper needed for printing, we have produced a 'Print Version' option for 3 of the larger reports:

- Item of Service Detail Report
- Item of Service Adjustments Report
- Registration Detail Report

When you run these reports, you will see an additional tab at the bottom, called 'Print Version', see below:

| Item of Service Detail | Print Version       |               |
|------------------------|---------------------|---------------|
| Item of Servic         | ce Adjustments 📄 F  | Print Version |
| R                      | Registration Detail | Print Version |

When you select this tab you will see the same information as the online version, but with all formatting stripped away to allow more information to be displayed per page.

You still have the option to print the online version, if that is your preference.

Regardless of which tab you select, you **must** enter the page numbers you wish to print, or both online and print version will be printed.

## **Print Version**

The total number of pages that will print is displayed at the top right hand corner of the reports:

| Item of Servic | e Detail report - Payment for the period | Jul 2015 |            |             |             |                |              |            |     | P                   | ige 1/3 |                   |
|----------------|------------------------------------------|----------|------------|-------------|-------------|----------------|--------------|------------|-----|---------------------|---------|-------------------|
| List Number    | 00000 Name Mr Joe Bloggs                 |          |            |             |             |                |              |            |     | _                   |         |                   |
| Case ID        | Patient                                  | DoB      | Claim Type | Accept Date | Sum<br>Auth | Pat<br>Charges | DSS<br>Remit | Award<br>% | Amt | Referral<br>Claimed | Auth    | Dep IOS<br>Amount |

## **Online Version**

The total number of pages that will print is displayed at the bottom centre of the reports:

|     | Patient Name   |                |               | Sex     | Date of Birth |                   |                      |                 |
|-----|----------------|----------------|---------------|---------|---------------|-------------------|----------------------|-----------------|
|     | Cas            | e ID           | Patient ID    | CHI     | Postcode      | SIMD              | Claim Type           | Acceptance Date |
|     | Sum Authorised | Patient Charge | DSS Remission | % Award | Award Amount  | Referrals Claimed | Referrals Authorised | Dep IOS Amount  |
|     |                |                |               |         | Page 1/3      | )                 |                      |                 |
|     |                |                |               |         |               | m                 |                      |                 |
| 4.2 | E Item of Serv | ice Detail     | rint Version  |         |               |                   |                      |                 |

If you opt to print the online version, the number of pages will increase. This is because you can view more information on your computer screen, than you can print on an A4 size piece of paper.

## **Printing reports**

For printing reports select export to pdf button at the top left of your report

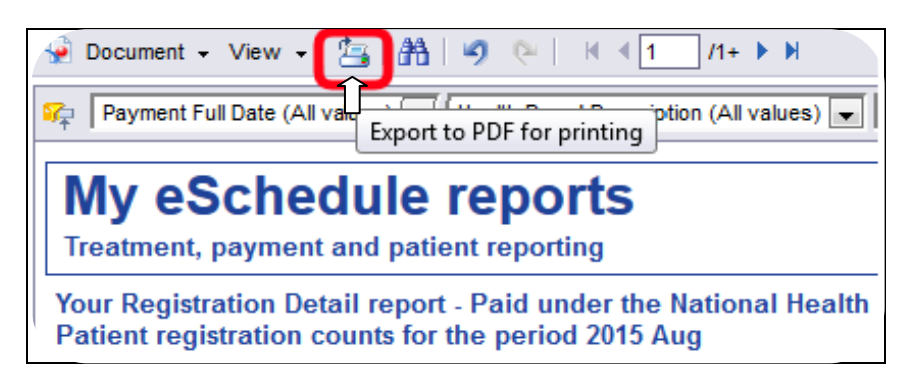

Or alternatively, export report as follows;

| 🚽 Document 🗸                 | View 🗸   🚈   🏦                             | 9          | 6     |               | ( <u>1</u> /1· | + •    | H      |
|------------------------------|--------------------------------------------|------------|-------|---------------|----------------|--------|--------|
| Close<br>Save as             |                                            |            | lth B | oard Des      | scription (A   | ll val | ues) 🔻 |
| Save to my                   | computer as                                | •          |       | Excel         |                |        |        |
| Save report                  | to my computer as                          | •          | C     | PDF           | ]              |        |        |
| Your Registr<br>Patient regi | ation Detail report<br>stration counts for | - P<br>the |       | CSV<br>CSV (w | vith options   | )      | ;h     |

Within the pdf document created select print, once you have selected the print option for your report you will be taken to the print screen. How this screen will look depends on the printer you use.

Using the example below, there are 43 pages in total; 1-40 make up the online version, 41-43 make up the print version.

|                    | equies R            | eports                         |                |                    |                   |                      |                                                                                                    |
|--------------------|---------------------|--------------------------------|----------------|--------------------|-------------------|----------------------|----------------------------------------------------------------------------------------------------|
| Treatment, payme   | nt and patient rep  | orting<br>Paid under the Natio | anal Hanith Sa | nice (Scotland) A  | H                 |                      |                                                                                                    |
| Payment for the pe | riod Jun 2014       | alo unosi the reau.            | alai nealui ae | raise (sconding) w |                   |                      |                                                                                                    |
| l ist Number       |                     |                                |                |                    |                   |                      |                                                                                                    |
| Name               |                     |                                |                |                    |                   |                      |                                                                                                    |
|                    |                     |                                |                |                    |                   |                      |                                                                                                    |
| Patient Name       | - 10                |                                | Sex F          | Date of Birth      |                   |                      |                                                                                                    |
| Cas                | • 10                | Patient ID                     | CHE            | Postcode           | SIMO              | Claim Type           | Acceptance Date                                                                                                 |
| Sum Authorised     | Patient Charge      | DSS Remission                  | % Award        | Award Amount       | Referrals Claimed | Referrals Authorised | Dep IOS Amount                                                                                                  |
| Patient Name       |                     |                                | Sex M          | Date of Birth      | 3                 |                      |                                                                                                    |
| Cas                | e ID                | Patient ID                     | CHI            | Postcode           | SIMD              | Claim Type           | Acceptance Date                                                                                                 |
| Sum Authorised     | Patient Charge      | DSS Remission                  | % Award        | Award Amount       | Referrals Claimed | Referrals Authorised | Dep IOS Amount                                                                                                  |
|                    |                     |                                |                |                    |                   |                      |                                                                                                    |
| Patient Name       |                     |                                | Sex M          | Date of Birth      |                   |                      |                                                                                                    |
| Cas                | e ID                | Patient ID                     | CHE            | Postcode           | SIMD              | Claim Type           | Acceptance Date                                                                                                 |
|                    | Patient Charge      | DSS Remission                  | % Award        | Award Amount       | Referrals Claimed | Referrals Authorised | Dep IOS Amount                                                                                                  |
| Sum Authorised     | A Second Press Plan |                                |                |                    |                   |                      | the second second second second second second second second second second second second second second second se |

You would need to specify pages 41-43 to print the Print Version:

| Print                    |                                  |          | <b>—X</b> —                                                                                                    |
|--------------------------|----------------------------------|----------|----------------------------------------------------------------------------------------------------|
| Printer                  |                                  |          |                                                                                                    |
| <u>N</u> ame:            | \\pephredos\Don -                | Pro      | perties                                                                                                    |
| Status:                  | Toner low; 0 documents waiting   | Comment  | s and Forms:                                                                                                    |
| Туре:                    | RICOH Aficio MP C2051 PCL 5c     | Docum    | ent and Markups 🔹 👻                                                                                                    |
| Print Ran<br><u>A</u> II | ige                              | Preview: | Composite                                                                                                    |
| Curre                    | nt <u>v</u> iew                  |          |                                                                                                    |
| _ C <u>u</u> rre         | ent page                         |          |                                                                                                    |
| Page                     | s 41- 43 Enter page numbers here | K        | 11.69 X                                                                                                    |
| Su <u>b</u> set:         | All pages in range 🛛 👻           | ΤΓ       | No efforte dotes Resolute                                                                                                    |
| Reve                     | erse pages                       |          | Description and a characterization<br>for the end wave and characterization for the second state of the second<br>second second second second second second second second second second second second second second second second<br>second second second second second second second second second second second second second second second second                                                                                                     |
| Page Ha                  | ndling                           |          | A CONTRACT OF A CONTRACT OF A  |
| <u>C</u> opies:          | 1 Collate                        | 8.27     | All and a second second |

If you experience any problems printing the reports, contact our dental helpdesk on 0131 275 6300 or e-mail us at nss.psddental@nhs.scot